# Cadence 軟體注意事項

各位 Cadence 軟體使用者您好,

目前各校擁有之 Cadence 軟體使用權超過 1000 套,其數量已遠超過實際需求,基 於(1)軟體廠商要求 (2)減輕 CIC 之軟體購置及維護費用 (3)減輕學校代購費用..等考 量,CIC 與 Cadence 重新簽訂合約,議定(a)各校與 CIC 軟體之 license 集中管理,將原 來設置於各校 license server 之 license 集中至 CIC、台大、中央、交大、中興及成大, 以提高 license 使用效率、方便 CIC 管理及增進廠商產生 license 之效率。(b)軟體套數 增加為 2000 套,代購制改為申請制。

Cadence 軟體舊有之 license 將於 92 年 1 月 1 日到期, 為了降低 license server 的負擔, 因此 CIC 從 92 年 1 月 1 日起會將所有 Cadence license 改分配至六台新加的 licenser server,為了避免您日後無法使用該軟體,請更新您的設定,將 server 位置改設至新的 licenser server,設定方式請參考下頁"Cadence License 設定步驟"。謝謝您的合作。

若有相關技術問題,請洽 CIC 張年翔 TEL: 03-5773693-171 E-mail: <u>nschang@cic.edu.tw</u>

## Cadence License 設定步驟

#### 步驟一

在/usr/cadence/share/license/clients 加入以下六行

- \* 5280@lsnctu2
- \* 5280@lsncu2
- \* 5280@lsnchu2
- \* 5280@lsntu2
- \* 5280@lsnckuee2
- \* 5280@lscic2.cic.edu.tw

上面幾行的順序表示使用 Cadence 時,向 License server 要求 license 的順序 也就是說,最好依你和該 license server 的連線狀況來決定這幾行的順序,狀 況起好的應該排越前面. 一般來說,和自己距離越近的 server 連線狀況越 好.

比如說如果我在北部的學校,我就會把 lsntu2 這行搬到最前面,然後是 lsncu2,lsnctuee2,lsnchu2,lsnckuee2,lscic2.cic.edu.tw

### 步驟二

在你的 YP server 或是所有須要執行 cadence 軟體的工作站的/etc/hosts 加入以下五行

| 140.113.202.152 | lsnctu2 |
|-----------------|---------|
| 140.120.90.50   | lsnchu2 |
| 140.116.156.173 | lsncku2 |
| 140.115.71.67   | lsncu2  |
| 140.112.20.57   | lsntu2  |

這個檔案是告訴系統這幾台 license server 的真正 IP

### 步驟三

修改/etc/nsswitch.conf,確定 files存在於 hosts 這一列的第一項,如下:

hosts: files dns nis

### 這裏是告訴系統查 IP 時先找/etc/hosts,然後才是 DNS 或 NIS

Ansoft Serenade 8.71 軟體的安裝說明書,請依照步驟來安裝。

# <u>一. License 設定</u>

若您的 IP 即在 license server 網域內, check license 通常沒有問題,但若在不同網域可能會發生找不到 License Server 的情形

### <u>不同網域如何 check license?</u>

<u>解決方法:</u>

(a) 如果您的作業系統為 Windows 95/98,請您在/windows 的目錄下建一個文字檔, 檔名為 hosts,假設你的 License Server 的 IP 為 140.115.71.67, host name 為 lsncu2 則 hosts 的內容應為:
140.115.71.67 lsncu2
並存成非文字檔格式 (hosts)

(b) 如果您的作業系統為 Windows NT,請您在 winnt/system32/drivers/etc/hosts 加入以下內容
假設你的 License Server 的 IP 為 140.115.71.67,
host name 為 Isncu2,則 hosts 的內容應為:
140.115.71.67 Isncu2

### <u>檢查 License 是否啟動?</u>

 (I) 在 MS Dos 模式 or 命令提示字元下 到 F:/flex1m 執行(假設光碟機為 F:)
 Imutil Imstat -c 7777@lsncu2 ,若出現下面結果,表示 License Server 沒有問題而且你 也可以 check license。
 測試結果將顯示

| ·····································                             |   |
|-------------------------------------------------------------------|---|
|                                                                   |   |
| C: ∨H:                                                            |   |
| F:\flexlm>lmutil lmstat -c 7777@lsncu2                            |   |
| lmutil - Copyright (C) 1989-2000 Globetrotter Software, Inc.      |   |
| Flexible License Manager status on Fri 12/27/2002 11:40           |   |
| [Detecting lmgrd processes]                                       |   |
| License server status: 7777@lsncu2                                |   |
| License file(s) on lsncu2: /cic/server_root/data/license.ansoftd: |   |
| lsncu2: license server UP (MASTER) v7.0                           |   |
| Vendor daemon status (on Isncu2):                                 |   |
| ansoftd: UP v7.2                                                  |   |
| F:\f]ey]m>                                                        | 1 |

或(II) 登入您學校的伺服器,再執行 lmstat -c 7777@lsncu2,若出現下面結果,表示 License Server 沒有問題而且你也可以 check license。 測試結果將顯示 lcic43 ~> lmstat -c 7777@lsncu2

lmstat - Copyright (C) 1989-2000 Globetrotter Software, Inc.

Flexible License Manager status on Fri 12/27/2002 11:24

License server status: 7777@lsncu2

License file(s) on lsncu2: /cic/server\_root/data/license.ansoftd:

lsncu2: license server UP (MASTER) v7.0

Vendor daemon status (on lsncu2):

ansoftd: UP v7.2

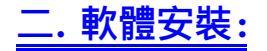

## 1. Uninstall 舊版的 Serenade。

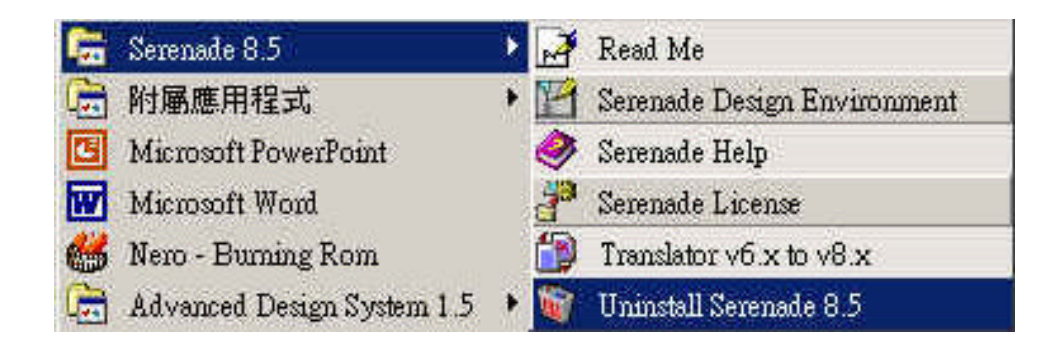

 2. 啟動 F:\setup.exe, 出現 Welcome 視窗, 請選 "Next", (假設光碟機為 F 槽)

## Welcome X Thanks for purchasing Serenade! This program will install Serenade on your computer. It is strongly recommended that you exit all Windows programs before running this Setup program. ANSOF Click Cancel to quit Setup and then close any programs you have running. Click Next to continue with the Setup program. WARNING: This program is protected by copyright law and Serenade international treaties, Design Unauthorized reproduction or distribution of this program, or any portion of it, may result in severe civil and criminal penalties, and Environment will be prosecuted to the maximum extent possible under law. Next> Cancel

# 3. 出現 Software License Agreement 視窗, 請選 "Yes",

| PROPR<br>CAREFL                                         | IETARY SOFTWAR<br>JLLY                                                                                           | RE LICENSE AGI                                                                                            | REEMENT: IMP                                                                        | PORTANT: READ                      | 1       |
|---------------------------------------------------------|----------------------------------------------------------------------------------------------------|----------------------------------------------------------------------------------------------------|-------------------------------------------------------------------------------------|------------------------------------|---------|
| By instal<br>containe<br>bound b<br>License<br>the Lice | lling, copying or usir<br>ed herein, you indic,<br>y the terms and cor<br>Agreement, These<br>nsee (you) and Ans | ng the Ansoft soft<br>ate your acceptar<br>iditions of this Pro<br>terms and condit<br>oft Corporation (A | ware products<br>nce of and agre<br>oprietary Softwa<br>ons are a legal<br>insoft). | e to be<br>re<br>agreement betweer | ì       |
| IF YOU<br>COPY O                                        | DO NOT AGREE T<br>IR USE THE SOFT                                                                                | O THESE TERM<br>WARE.                                                                                     | IS AND CONDI                                                                        | TIONS, DO NOT IN                   | ISTALL, |

# 4. 出現 User Information 視窗, 填入實驗室資料。

|                       | Please ente<br>you work. | er your name and th | e name of the cor | npany for whom |
|-----------------------|--------------------------|---------------------|-------------------|----------------|
|                       | N <u>a</u> me:           | shlee               |                   |                |
| ANSOFT                | <u>C</u> ompany:         | [cid                |                   |                |
| Serenade              |                          |                     |                   |                |
| Design<br>Environment |                          |                     |                   |                |

5. 出現 Setup Options, 選擇 "Local Installation"。

| Setup Options                     | ×                                                                                                    |
|-----------------------------------|----------------------------------------------------------------------------------------------------|
| ANSOFT                            | Click the kind of Setup you prefer.         Local Installation on this PC         Most users, including those evaluating         Serenade, should choose this option.         Client-Server Installation         Allow multiple lightweight clients to run a central         Serenade installation over a network. |
| Serenade<br>Design<br>Environment |                                                                                                    |
|                                   | K <u>B</u> ack Next Cancel                                                                                                    |

6. 出現 Choose Destination Location 視窗, 選擇軟體要安裝的路徑。

| 1           | Setup will install Serenade in the following directory.                                                                                             |
|-------------|----------------------------------------------------------------------------------------------------|
|             | To install to this directory, click Next.                                                                                                    |
|             | To install to a different directory, click Browse.                                                                                                  |
| ANISOFT     | You can choose not to install Serenade by clicking Cancel to exil<br>Setup.                                                                         |
| MISOLI      | NOTE: If a previous version of Serenade is installed, we<br>recommend installing to a different directory. Otherwise, files will<br>be overwritten. |
| Serenade    |                                                                                                    |
| Design      |                                                                                                    |
| Environment | Destination Folder                                                                                                    |
|             | C-\Program Files\Ansoft\Serenade97 Browse                                                                                                    |

7. 出現 Choose Your Home Location 視窗, 選擇使用者 project 要存放的位置。

| Choose Your Home Location         |                                                                                                    | ×  |
|-----------------------------------|----------------------------------------------------------------------------------------------------|----|
| ANSOFT                            | Setup will install the customizable control files and will use this<br>directory as the default directory to open the data files.<br>To install to this directory, choose Next.<br>To install to a different directory, choose Browse.<br>You can choose not to install Serenade by clicking Cancel to ex<br>Setup. | ät |
| Serenade<br>Design<br>Environment | Destination Folder<br>C:\shlee                                                                                                    |    |
|                                   | < <u>B</u> ack <u>Next&gt;</u> Cancel                                                                                                    | L  |

8. 出現 Select Simulators 視窗, 請依照您所購買的軟體做選擇。(Harmonica or Symphony)

| Select Simulators                 |                                                                                                    | × |
|-----------------------------------|----------------------------------------------------------------------------------------------------|---|
| ANSOFT                            | Select the following simulators you want to install.<br>Click Next to continue.<br>I Harmonica Circuit Simulator<br>Symphony System Simulator  |   |
| Serenade<br>Design<br>Environment | Description<br>Harmonica Circuit Simulator consists of the Schematic,<br>Harmonica, examples, data files, device libraries and layout<br>tool. |   |
|                                   | < <u>B</u> ack <u>N</u> ext > Cancel                                                                                                    |   |

9. 出現 Select Components 視窗, 請選擇要安裝的項目。(CIC 不提供 S2A Layout License)

|                                   | Select the components you want to install, cle<br>you do not want to install.<br><u>C</u> omponents                                     | ar the components                          |
|-----------------------------------|----------------------------------------------------------------------------------------------------|--------------------------------------------|
| ANSOFT                            | <ul> <li>Program Files</li> <li>Examples</li> <li>Documentation</li> <li>Active Model Library</li> <li>Passive Model Library</li> </ul> | 56730 K<br>8400 K<br>40645 K<br>0 K<br>0 K |
| Serenade<br>Design<br>Environment | Description<br>Program symbol files and executables.                                                                                    | Change                                     |
| Litvironinent                     | Space Required:<br>Space Available:                                                                                                    | 105775 K<br>195440 K                       |
|                                   | < Back Next>                                                                                                    | Cancel                                     |

10. 出現 Select Program Folder 視窗, 請選擇軟體 icon 名稱。

| Program Folders:         Serenade         Design         Environment              | low.<br>sting |                                   |
|-----------------------------------------------------------------------------------|---------------|-----------------------------------|
| Adobe Acrobat 4.0       Serenade       Design       Environment       GlobalSCAPE |               | ANSOFT                            |
| HyperSnap-DX<br>KKMANI BBS瀏覽器                                                     |               | Serenade<br>Design<br>invironment |

11. 出現 Select Security License Source 視窗, 請選擇 "License from a computer on my network"。

| elect Security License Sourc      | e 🔀                                                                                                    |
|-----------------------------------|----------------------------------------------------------------------------------------------------|
|                                   | Please specify how Serenade will validate your license to use the features selected.  C Local license from the current computer |
| ANSOFT                            | C Evaluation license                                                                                                    |
| Serenade<br>Design<br>Environment | Once you have specified how Serenade will check security, click<br>Next to continue with the installation.                      |
|                                   | < <u>B</u> ack <u>N</u> ext > Cancel                                                                                            |

12. 出現 Network Security Data 視窗, 請輸入 Server 機器名稱。(請參考最後頁的表格, 輸入各校對應的 server host name)

|             | license se<br>license se | rver's name, leave t<br>rver name later by u | ne box blank. You<br>sing the Serenade | can specify a<br>License utility. |
|-------------|--------------------------|----------------------------------------------|----------------------------------------|-----------------------------------|
|             | Server:                  | Isncu2                                       |                                        |                                   |
| ANSOFT      |                          |                                              |                                        |                                   |
|             |                          |                                              |                                        |                                   |
| Serenade    |                          |                                              |                                        |                                   |
| Design      |                          |                                              |                                        |                                   |
| Environment |                          |                                              |                                        |                                   |

13. 出現 Start Copying Files 視窗, 請檢查各項設定是否正確, 如果有誤, 請選擇"Back" 回去修改 如果正確無誤, 請選擇"Next"開始安裝。

|                    | Setup has enough information to start copying the program files.<br>If you want to review or change any settings, click Back. If you<br>are satisfied with the settings, click Next to begin copying files.<br>Current Settings: |
|--------------------|----------------------------------------------------------------------------------------------------|
| ANSOFT             | User Information Anne: shiee Company: cic                                                                                                    |
| Serenade<br>Design | d:\Program Files\Ansoft\Serenade87<br>User's Home Location<br>d:\資料夾\compact                                                                                                    |
| Environment        | Components to Install<br>Harmonica Circuit Simulator                                                                                                    |

14. 安裝完畢之後, 會出現 Set Serenade on Desktop 視窗, 請選擇是否在桌面建立 Serenade 的捷徑,

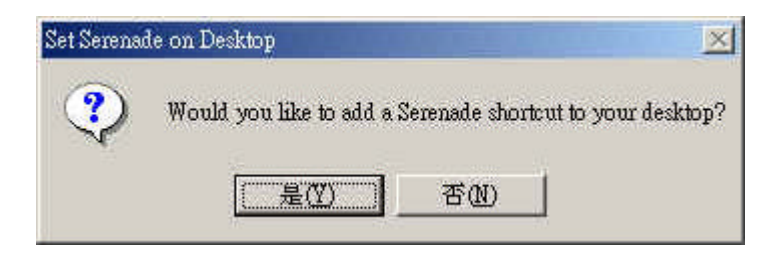

# 15. 出現 Setup Complete 視窗, 請選擇 "Finish" 完成安裝。

|                    | Setup has finished installing Serenade on your computer.<br>Setup can launch the Read Me file. Choose the option you wan<br>below. |
|--------------------|----------------------------------------------------------------------------------------------------|
| ANSOFT             | ✓ Yes, I want to view the ReadMe file.                                                                                             |
| Serenade<br>Design | Click Finish to complete Setup                                                                                                    |
| Environment        |                                                                                                    |

# License check:

(a) 開啟 Serenade License

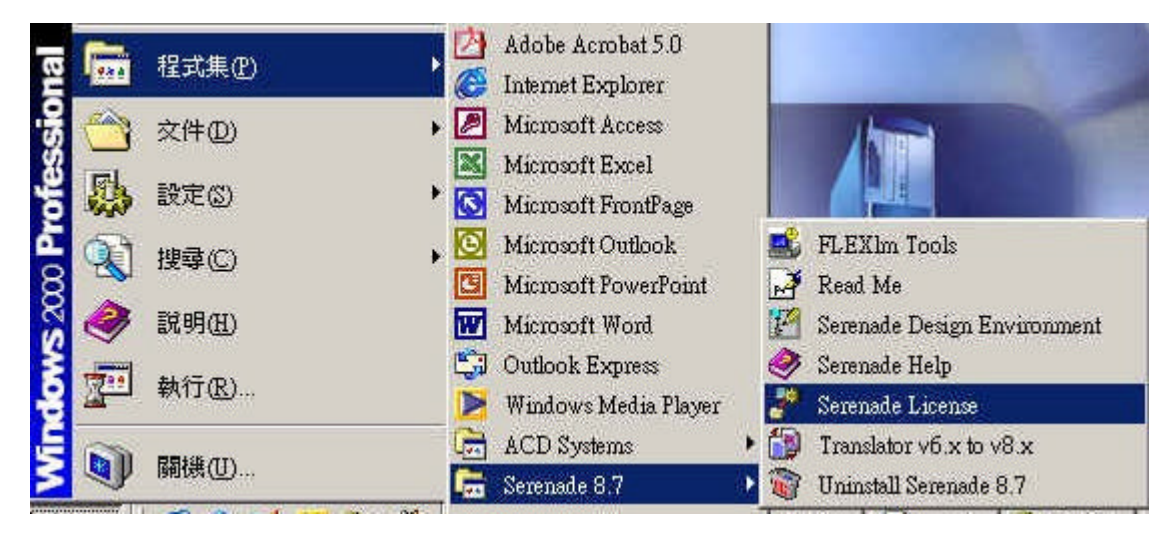

| Selenance Dittense                     |                                     |
|----------------------------------------|-------------------------------------|
| SERENADE Ver                           | sion: 8.7                           |
| License Type:                          |                                     |
| C Local license fr                     | om the current computer             |
| <ul> <li>License from a</li> </ul>     | computer on <u>W</u> indows network |
|                                        |                                     |
| cense File Path Name                   | :<br>Browse                         |
| icense Eile Path Name<br>erver: Isncu2 |                                     |
| icense Eile Path Name<br>erver: Isncu2 | Port ID: 7777                       |

# 可 check Server 是否為所對應之 host name, Port 為 7777

| License Site Table |                 |                                                  |  |  |
|--------------------|-----------------|--------------------------------------------------|--|--|
| Servername         |                 | 學校                                               |  |  |
| Host name          | IP              |                                                  |  |  |
| lsntu2             | 140.112.20.57   | 台灣大學、海洋大學、淡江大學、台灣科技大學、<br>輔仁大學、台北科技大學、華梵大學、大同大學、 |  |  |
|                    |                 | 東華大學、龍華技術學院、新埔技術學院、宜蘭技                           |  |  |
|                    |                 | 術學院、淡水工商、師範大學、華夏工專、文化大                           |  |  |
|                    |                 | 學、SINICA、四海工專、健行工專、政治大學、中                        |  |  |
|                    |                 | 華技術學院、光武技術學院、東南技術學院                              |  |  |
| lsncu2             | 140.115.71.67   | 中央大學、長庚大學、元智大學、中原大學、中正                           |  |  |
|                    |                 | 理工學院、萬能技術學院、明志技術學院                               |  |  |
|                    |                 | 清華大學、交通大學、中華大學、明新技術學院、                           |  |  |
| lsnctu2            | 140.113.202.152 | 聯合技術學院、大華技術學院                                    |  |  |
|                    |                 | 中正大學、中興大學、逢甲大學、彰化師範大學、                           |  |  |
| lsnchu2            | 140.120.90.50   | 大葉大學、雲林科技大學、虎尾技術學院、暨南大                           |  |  |
|                    |                 | 學、勤益技術學院、朝陽科技大學、靜宜大學、修                           |  |  |
|                    |                 | 平技術學院、中州技術學院、南開技術學院                              |  |  |
|                    |                 | 成功大學、中山大學、義守大學、高雄第一科技大                           |  |  |
| lsncku2            | 140.116.156.173 | 學、南台科技大學、高雄科技大學、崑山技術學院、                          |  |  |
|                    |                 | 海軍官校、正修、永達、高雄醫學大學、長榮管理                           |  |  |
|                    |                 | 學院、高雄大學、吳鳳技術學院、南榮技術學院、                           |  |  |
|                    |                 | 立德管理學院                                           |  |  |

注意事項

● 如有任何 Serenade 軟體設定或 serenade license check 問題請與我聯絡:

CIC 沙主榮 Email: jrsha@cic.edu.tw Tel: (03) 5773693 ext.172 Fax (03) 5774064

# Debussy 軟體注意事項

各位 Debussy 軟體使用者您好,

CIC 目前已將將原來設置於各校 license server 之 license 集中至 CIC、台大、中央、 交大、中興及成大。各位原來於各校 license server 之使用期限到 91 年 12 月 31 日,請 各位使用者於期限前,請系統管理者依照下列方式重新設定 license server。

系統管理員:

1. 編輯檔案: /etc/nsswitch.conf

找到以"hosts: "為開頭的字串,將"files"移到 hosts:後的第一個順位,讓系統在查詢 IP 時,先找 /etc/hosts 這個檔案。

example :

hosts: files nis

2. 編輯檔案: /etc/hosts

加入底下五個 license server 的 IP 與 host name:

140.112.20.58 lsntu

140.113.202.151 lsnctuee

140.120.90.110 lsnchu

140.115.71.66 lsncu

140.116.156.172 lsncku

3. 編輯 /usr/debussy/CIC/debussy.csh

第二行: set DEBUSSY\_LIC\_SERVER = servername

其中的 *servername* 改成貴校所對應的 servername 如下表所示。如果找不到貴校名稱,請與 CIC 蔡維昌 先生聯絡。

| License Site Table |                                                                                                    |  |  |  |  |
|--------------------|----------------------------------------------------------------------------------------------------|--|--|--|--|
| servername         | 學校                                                                                                    |  |  |  |  |
| lsntu              | 台灣大學、海洋大學、淡江大學、台灣科技大學、輔仁大學、台北科技大學、華梵大學、<br>大同大學、東華大學、龍華技術學院、新埔技術學院、宜蘭技術學院、淡水工商、師範<br>大學、華夏工專、文化大學、SINICA、四海工專、健行工專、政治大學、中華技術學院、<br>光武技術學院、東南技術學院 |  |  |  |  |
| lsncu              | 中央大學、長庚大學、元智大學、中原大學、中正理工學院、萬能技術學院、明志技術<br>學院                                                                                                    |  |  |  |  |
| lsnctuee           | 清華大學、交通大學、中華大學、明新技術學院、聯合技術學院、大華技術學院                                                                                                    |  |  |  |  |
| lsnchu             | 中正大學、中興大學、逢甲大學、彰化師範大學、大葉大學、雲林科技大學、虎尾技術<br>學院 弊南大學 勒兰技術學院 胡陽利技大學 靜宮大學 修平技術學院 中州技術                                                                 |  |  |  |  |
|                    | 學院、南開技術學院                                                                                                    |  |  |  |  |
| lsncku             | 成功大學、中山大學、義守大學、高雄第一科技大學、南台科技大學、高雄科技大學、                                                                                                    |  |  |  |  |
|                    | 崑山技術學院、海軍官校、正修、永達、高雄醫學大學、長榮管理學院、高雄大學、吳                                                                                                    |  |  |  |  |
|                    | 鳳技術學院、南榮技術學院、立德管理學院                                                                                                    |  |  |  |  |

### 4. 檢查是否設定正確:

lmstat -a -c <u>5219@lsxxx</u>

5. 如果您使用的機器之 IP 未申請註冊過,請下載底下文件 <u>ftp://ftp.cic.edu.tw/pub/doc/form/WIN/902/debussy.doc</u>,並填寫 DEBUSSY 軟體 IP 註冊 申請表,申請 IP 之註冊。

如果正確會回應有哪些軟體可以使用。

■ 如有任何 Debussy 軟體設定或 license check 問題請與我聯絡: CIC 蔡維昌 Email: <u>wctsai@cic.edu.tw</u> Tel: (03) 5773693 ext.173 Fax (03) 5783372